# PRZELEW NA TELEFON Instrukcja obsługi dla Klienta

## Informacje ogólne

**Przelew na telefon** to polecenie przelewu, dla którego unikatowym identyfikatorem jest numer telefonu komórkowego odbiorcy przelewu. Jest realizowany jako **przelew natychmiastowy**:

- ExpressElixir w przypadku klientów posiadających powiązany rachunek w innym banku,
- wewnętrzny w przypadku klientów posiadających powiązany rachunek w Banku Pekao S.A.

**Odbiorca przelewu na telefon** – to osoba fizyczna, która zarejestrowała numer telefonu komórkowego w bazie Polskiego Standardu Płatności (PSP) – w systemie BLIK i tym samym ma aktywowaną możliwość przyjmowania przelewów na telefon.

#### Podstawowe zasady realizacji przelewu na telefon w PekaoBiznes24:

- 1. Przelew na telefon może być wysłany z systemu bankowości elektronicznej PekaoBiznes24.
- 2. Składając zlecenie płatnicze w postaci przelewu na numer telefonu należy podać dane odbiorcy:
  - unikatowy identyfikator, którym jest numer telefonu komórkowego odbiorcy przelewu na telefon,
  - nazwę odbiorcy (opcjonalnie adres),
  - tytuł płatności,
  - opcjonalnie dla takiej transakcji można przypisać sygnaturę, powiadomienie na e-mail czy telefon.

Bank realizuje przelew na telefon w oparciu o numer rachunku powiązany z numerem telefonu w bazie zarządzanej przez Polski Standard Płatności (PSP).

 Bank odmawia przyjęcia zlecenia płatniczego w postaci przelewu na telefon, jeżeli w bazie PSP w momencie próby realizacji płatności wskazany numer telefonu nie jest aktywny, tzn. nie ma powiązania z rachunkiem.

**Czas realizacji** – przelew jest realizowany jako przelew natychmiastowy. Średni czas realizacji (uznania rachunku odbiorcy) to kilka sekund od wysłania przelewu i wykonania księgowania na rachunku zleceniodawcy.

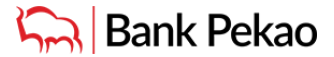

#### Terminy, w jakich można składać dyspozycje w PekaoBiznes24:

- Przelew do obiorcy, którego rachunek prowadzony jest w Banku Pekao S.A. zlecenia są przyjmowane i realizowane w trybie 24/7 z wyłączeniem przerwy technicznej między 3:00 a 3:30 rano każdego dnia.
- Przelew do odbiorcy, którego rachunek prowadzony jest w innym banku zlecenia są przyjmowane do realizacji w trybie 24/7 z wyłączeniem przerwy technicznej między 3:00 a 3:30 rano każdego dnia. Możliwość realizacji zlecenia zależy od dostępności banku odbiorcy w danej chwili w systemie ExpressElixir (zestawienie jest dostępne pod adresem https://www.expresselixir.pl/tabeladostepnosci/). Zlecenia wysłane w czasie niedostępności odbiorcy są odrzucane i taka informacja jest prezentowana przy odrzuconym zleceniu w Historii zleceń.

### Dedykowana formatka przelewu na telefon w PekaoBiznes24

Po zalogowaniu do systemu PekaoBiznes24, w celu przygotowania przelewu na telefon należy wybrać:

- Operacje bankowe z górnego menu,
- Nowy przelew z lewego menu,
- Przelew na telefon z listy rozwijanej.

| Rachunki                                                                         | Nowy przelew           |                                                                        |                                      | 4                                |  |
|----------------------------------------------------------------------------------|------------------------|------------------------------------------------------------------------|--------------------------------------|----------------------------------|--|
| Nowy przelew                                                                     |                        | Przelew na telefon                                                     | •                                    |                                  |  |
| Przelewy zdefiniowane     Raporty                                                | Dane zleceniodawcy     | Rachunek<br>40 1240 1037 1111 0010 0117 1980<br>Saldo<br>90 75 64 PL N | > zmień wybór                        | Nazwa<br>SWIFTNET SA<br>Adres    |  |
| HelpDesk:<br><b>801 656 776</b><br>+4822 591 2222<br>Najwaźniejsze tematy pomocy | Dane kontrahenta       | Numer telefonu<br>pokaž adres                                          | Nazwa                                |                                  |  |
| > Zobacz wszystkie tematy<br>> Pliki do pobrania                                 | Dane zlecenia          | Kwota<br>0.00<br>Wpiaz tytuł lub wybierz z listy                       | Ziecona data wykonania<br>22 01 2021 | > wybierz tytuł zlecenia z listy |  |
|                                                                                  | Potwierdzenie zlecenia | Wyślij potwierdzenie SMS                                               | Wyślij potwierdzenie email           |                                  |  |

### Przygotowanie i wysłanie przelewu na telefon

Formatkę przelewu należy uzupełnić w następujący sposób:

- **wybrać rachunek obciążany**, chyba że domyślnie wybrany rachunek to ten, z którego chcemy zrobić przelew na telefon,
- wpisać numer telefonu odbiorcy w formacie 9-cyfrowym,
- wpisać nazwę odbiory i (opcjonalnie) adres,
- wpisać kwotę przelewu w ramach limitu min/max oraz limitu wynikającego ze schematów akceptacji,
- pole "Tytuł zlecenia" przyjmuje domyślną treść "/TEL/XXXXXXXX. Przelew na telefon.", którą można dowolnie modyfikować,
- opcjonalnie można wypełnić sygnaturę zlecenia, która będzie prezentowana w historii operacji oraz na wyciągu bankowym.

| achunki                                                                | Nowy przelew           |                                                                                             |                                      | _                                 |
|------------------------------------------------------------------------|------------------------|---------------------------------------------------------------------------------------------|--------------------------------------|-----------------------------------|
| owy przelew                                                            |                        | Przelew na telefon                                                                          | •                                    |                                   |
| zelewy zdefiniowane<br>aporty                                          | Dane zleceniodawcy     | Rachunek<br>40 1240 1037 1111 0010 0117 1980                                                | > zmień wybór                        | Nazwa<br>SWIFTNET SA              |
| omoc                                                                   |                        | Saldo<br>98 715,94 PLN                                                                      | Dostępne środki<br>98 715,94 PLN     | Adres<br>TESTOWA 1 12-345 TESTOWO |
| IpDesk:<br>801 656 776<br>+4822 591 2222<br>Ijwaźniejsze tematy pomocy | Dane kontrahenta       | Numer telefonu<br>500001002<br>> pokaž adres                                                | Nazwa<br>testowy przelew na telefon  |                                   |
| Zobacz wszystkie tematy                                                | Dane zlecenia          | Kwota<br>3.00 PLN<br>Wpisz tytuł lub wybierz z listy<br>/TEL/500001002. Przelew na telefon. | Ziecona data wykonania<br>22 01 2021 | > wybierz tytuł zlecenia z listy  |
|                                                                        | Potwierdzenie złecenia | Wyślij potwierdzenie SMS                                                                    | Wyślij potwierdzenie email           |                                   |
|                                                                        |                        | Sygnatura 5ABC000001                                                                        |                                      |                                   |

Po uzupełnieniu formatki dostępne są kolejne akcje:

- Zatwierdź w przypadku chęci zapisania lub wysłania zlecenia,
- Zapisz jako roboczy w przypadku chęci zapisania zlecenia do późniejszej edycji,
- Wyczyść w celu skasowania uzupełnionych danych zlecenia.

UWAGA! W przypadku braku powiązania numeru z rachunkiem w bazie PSP na tym etapie system zaprezentuje informację o braku możliwości realizacji zlecenia. Nie będzie możliwości zapisania i wysłania płatności, ponieważ te <u>dwie czynności działają tylko przy wybraniu akcji Zatwierdź.</u>

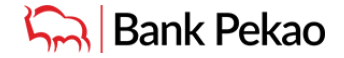

| Bank Pekao                                                                                                    |                                 |                                                                                                    |                                                                         |                                                    | ×<br>Brak możliwości realizacji zlecenia na wybrany |
|----------------------------------------------------------------------------------------------------|---------------------------------|----------------------------------------------------------------------------------------------------|-------------------------------------------------------------------------|----------------------------------------------------|-----------------------------------------------------|
| Pulpit Operacje bankowe                                                                                              | Bazy danych Ustawienia Mobile   |                                                                                                    |                                                                         | 🗞 👬 💻 🛛 wr.c gu                                    | numer telefonu.                                     |
| <ul> <li>&gt; Rachunki</li> <li>&gt; Karty</li> <li>&gt; Nowy przelew</li> <li>&gt; Przelewy zdefiniowane</li> </ul> | Nowy przelew                    | Przelew na telefon<br>Rechunek<br>n 3241 007 4445 0010 047 1980                                                                                                    | zmień wybór                                                             | Druk                                               |                                                     |
| Raporty      Pomoc      HelpDesk:      801 656 776      +4822 591 2222      Nbibobision lamba approximate            | Dane kontrabenta                | Saldo         Saldo         Saldo <td< td=""><td>Dostepne šrotiki<br/>96 716,34 PLN<br/>Nazwe<br/>Test bez powiązenia z PSP</td><td>Afres<br/>TESTOWA 1 12-345 TESTOWO</td><td>-</td></td<> | Dostepne šrotiki<br>96 716,34 PLN<br>Nazwe<br>Test bez powiązenia z PSP | Afres<br>TESTOWA 1 12-345 TESTOWO                  | -                                                   |
| > Zobacz wszystkie tematy<br>> Pliki do pobrania                                                                     | Dane ziecenia                   | Kwota<br>2.23 PLN<br>Wpisz tytuf lub wybierz z listy<br>//TEL/60000001. Przelew na telefon.                                                                                                    | Ziecona dala wykonania<br>22 01 2021                                    | <ul> <li>wybierz tytuł złocenia z listy</li> </ul> |                                                     |
|                                                                                                    | Potwierdzenie zlecenia          | Wyślij potwierdzenie SMS                                                                                                    | UVyšlij potwierdzenie email                                             |                                                    | -                                                   |
|                                                                                                    | ZATWIERDŹ > ZAPISZ JAKO ROBOCZY | Sygnatura     WYCZYŚĆ >                                                                                                    |                                                                         |                                                    |                                                     |

Po wybraniu akcji Zatwierdź, ekran przejściowy umożliwia weryfikację danych wpisanych w zleceniu oraz wykonanie kolejnych czynności:

- Podpisanie zlecenia z możliwością wysłania lub późniejszej modyfikacji z poziomu przeglądu zleceń,
- Podpisanie i wysłanie zlecenia powoduje natychmiastowe skierowanie zlecenia do realizacji,
- Zapisanie zlecenia umożliwia późniejszy podgląd zlecenia w przeglądzie zleceń.

| Pulpit Operacje bankowe                                                          | Bazy danych Ustawienia Mobile |                                                            |                                                            | 🍬 💥 💼 🛛 Wyloguj                                  |
|----------------------------------------------------------------------------------|-------------------------------|------------------------------------------------------------|------------------------------------------------------------|--------------------------------------------------|
| <ul> <li>Rachunki</li> <li>Karty</li> </ul>                                      | Nowy przelew                  |                                                            |                                                            | 🚔 Drukuj 🛛 🥕 Generuj PDF                         |
| <ul> <li>Nowy przelew</li> <li>Przelewy zdefiniowane</li> <li>Raporty</li> </ul> | Szczegóły zlecenia            | Typ zlecenia<br>Przelew na telefon                         |                                                            |                                                  |
|                                                                                  | Dane zleceniodawcy            | Rachunek zleceniodawcy<br>40 1240 1037 1111 0010 0117 1980 | Nazwa zleceniodawcy<br>SWIFTNET FILEACT SA                 | Adres zleceniodawcy<br>TESTOWA 1, 12-345 TESTOWO |
| Pomoc<br>HelpDesk:                                                               | Dane kontrahenta              | Numer telefonu 500 001 002                                 | Nazwa kontrahenta<br>testowy przelew na telefon            | Adres kontrahenta                                |
| 801 656 776<br>+4822 591 2222                                                    |                               | Znacznik kontrahenta<br>kontrahent i rachunek spoza bazy   |                                                            |                                                  |
| Najważniejsze tematy pomocy<br>> Zobacz wszystkie tematy                         | Dane zlecenia                 | Kwota<br>3,00 PLN                                          | Zlecona data wykonania<br>22.01.2021                       | Tryb realizacji<br>Express Elixir                |
| > Pliki do pobrania                                                              |                               | Sygnatura<br>5ABC000001                                    | Szczegóły płatności<br>/TEL/500001002. Przelew na telefon. |                                                  |
|                                                                                  | Potwierdzenie zlecenia        | Wyślij potwierdzenie SMS                                   | Wyślij potwierdzenie email                                 |                                                  |
|                                                                                  | Podpisz Podpisz i wyślij      | Zapisz                                                     |                                                            |                                                  |
|                                                                                  | Następny >                    |                                                            |                                                            |                                                  |

Po wybraniu jednej z opcji, akcja jest wykonywana i następuje powrót do formatki nowego przelewu na telefon z widocznym odpowiednim komunikatem w prawym górnym rogu formatki (z aktywnym odnośnikiem w treści komunikatu).

| lowy przelew          |                                              |                                  |                                                    | Zioconio zostalo podpisano. Status zioconia                   |
|-----------------------|----------------------------------------------|----------------------------------|----------------------------------------------------|---------------------------------------------------------------|
|                       | Przelew na telefon                           | •                                |                                                    | dostępny w <u>przeglądzie zleceń</u> .<br>t <mark>c</mark> ew |
| ane zleceniodawcy     | Rachunek<br>40 1240 1037 1111 0010 0117 1980 | > zmień wybór                    | Nazwa<br>SWIFTNET SA                               | Zlecenie zostało zapisane. Status zlecenia                    |
|                       | Saldo<br>98 715,94 PLN                       | Dostępne środki<br>98 715,94 PLN | Adres<br>TESTOWA 1 12-345 TESTOWO                  | dostępny w <u>przeglądzie zleceń</u> .<br>GUU                 |
| ane kontrahenta       | Numer telefonu                               | Nazwa                            |                                                    |                                                               |
|                       | pokaż adres                                  |                                  |                                                    |                                                               |
| ane zlecenia          | Kwota PLN                                    | Zlecona data wykonania           |                                                    |                                                               |
|                       | Wpisz tytuł lub wybierz z listy              | 22 01 2021                       |                                                    |                                                               |
|                       |                                              |                                  | <ul> <li>wybierz tytuł zlecenia z listy</li> </ul> |                                                               |
| otwierdzenie zlecenia | Wyślij potwierdzenie SMS                     | Wyślij potwierdzenie email       |                                                    |                                                               |

### Weryfikacja statusu płatności i inne czynności

Weryfikacja statusu płatności w zależności od stanu jest przetwarzania następuje w zakładkach:

- Przegląd zleceń w przypadku zleceń zapisanych, wprowadzonych oraz wersji roboczych, jak również odrzuconych w dniu realizacji,
- Historia zleceń w przypadku zleceń zrealizowanych oraz odrzuconych,
- Historia operacji oraz wyciąg bankowy weryfikacja księgowań płatności.

#### PRZEGLĄD ZLECEŃ

W zakładce Przegląd zleceń prezentowany jest status i szczegóły zleceń zapisanych, wprowadzonych oraz wersji roboczych, jak również odrzuconych w dniu realizacji.

Z tego poziomu można m.in.:

- wysłać do realizacji podpisane wcześniej zlecenie (jedno lub więcej) ze statusem zaakceptowane,
- podpisać jedno lub więcej zapisanych zleceń lub wycofać podpis,
- edytować zlecenie,
- usunąć wcześniej zapisane zlecenie.

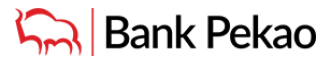

| hunki               |                                                                                                    |                                                                                                    |                                                                                                    |                                                                                                    |                                                                                                    | C Dru                                                                                                    | kuj 🥕 Generuj P                                                                                                  |
|---------------------|----------------------------------------------------------------------------------------------------|----------------------------------------------------------------------------------------------------|----------------------------------------------------------------------------------------------------|----------------------------------------------------------------------------------------------------|----------------------------------------------------------------------------------------------------|----------------------------------------------------------------------------------------------------|----------------------------------------------------------------------------------------------------|
| y                   | Lista rachunków Przeglą                                                                                                    | d zleceń Zlecenia przyszłe H                                                                                                    | listoria zleceń Historia operacji Wyo                                                                                                    | iagi                                                                                                    |                                                                                                    |                                                                                                    |                                                                                                    |
| y przelew           | Rachunek                                                                                                    |                                                                                                    |                                                                                                    |                                                                                                    |                                                                                                    |                                                                                                    |                                                                                                    |
|                     | Wszystkie rachunki > zm                                                                                                    | ień wybór                                                                                                    |                                                                                                    |                                                                                                    |                                                                                                    |                                                                                                    |                                                                                                    |
| newy zdenniowane    |                                                                                                    |                                                                                                    |                                                                                                    |                                                                                                    |                                                                                                    |                                                                                                    |                                                                                                    |
| rty                 | Data ziecona                                                                                                    |                                                                                                    |                                                                                                    |                                                                                                    |                                                                                                    |                                                                                                    |                                                                                                    |
|                     | • Od 23 12 2020 III                                                                                                    |                                                                                                    | ostatnie Dni 👻                                                                                                    |                                                                                                    | <ul> <li>bieżące zlecenii</li> </ul>                                                                                                  | a 🔘 przyszłe zleceni                                                                                       |                                                                                                    |
| HC .                | Typ zlecenia                                                                                                    | 51                                                                                                    | fus                                                                                                    |                                                                                                    | Kanał                                                                                                    |                                                                                                    |                                                                                                    |
| esk:                | Przelew na telefon                                                                                                    |                                                                                                    | szystkie                                                                                                    | -                                                                                                    | wszystkie                                                                                                    |                                                                                                    |                                                                                                    |
| 01 656 776          | Tryb realizacji                                                                                                    |                                                                                                    |                                                                                                    |                                                                                                    |                                                                                                    |                                                                                                    |                                                                                                    |
| +4822 591 2222      | wszystkie                                                                                                    | -                                                                                                    |                                                                                                    |                                                                                                    |                                                                                                    |                                                                                                    |                                                                                                    |
|                     | Filter credeficiowece                                                                                                    |                                                                                                    |                                                                                                    |                                                                                                    |                                                                                                    |                                                                                                    |                                                                                                    |
| cz wszystkie tematy | Wetwetkie                                                                                                    | - Delves                                                                                                    |                                                                                                    |                                                                                                    |                                                                                                    |                                                                                                    |                                                                                                    |
|                     | tracyatine .                                                                                                    | · · · · okaz                                                                                                    |                                                                                                    |                                                                                                    |                                                                                                    |                                                                                                    |                                                                                                    |
| do nobrania         |                                                                                                    |                                                                                                    |                                                                                                    |                                                                                                    |                                                                                                    |                                                                                                    |                                                                                                    |
| do pobrania         |                                                                                                    |                                                                                                    |                                                                                                    |                                                                                                    | 1                                                                                                    |                                                                                                    | 10                                                                                                    |
| i do pobrania       | POKAŻ >                                                                                                    |                                                                                                    |                                                                                                    |                                                                                                    | Wpisz szukany teł                                                                                                    | est                                                                                                    | 0                                                                                                    |
| do pobrania         | POKA2 >                                                                                                    |                                                                                                    |                                                                                                    |                                                                                                    | Wpisz szukany tek                                                                                                    | st                                                                                                    | C                                                                                                    |
| do pobrania         | POKAŽ >                                                                                                    | Pokaž podsumowanie                                                                                                    |                                                                                                    |                                                                                                    | Wpisz szukany tek                                                                                                    | est                                                                                                    | Q                                                                                                    |
| do pobrania         | POKAŽ >                                                                                                    | <ul> <li>Pokaż podsumowanie</li> <li>Nazwa zleceniodawcy</li> </ul>                                                                                                    | Nazwa kontrahenta                                                                                                    |                                                                                                    | Wpisz szukany tek                                                                                                    | GI<br>Kwota/Waluta                                                                                         | Status                                                                                                    |
| do pobrania         | POKA2 ><br>> Poka2 oznaczone gwiazdką                                                                                                    | <ul> <li>Pokaż podsumowanie</li> <li>Nazwa zleceniodawcy<br/>Rachunek zleceniodawcy</li> </ul>                                                                                                    | Natwa kontrahenta<br>Rachunek kontrahenta                                                                                                    | Tytuł zk                                                                                                    | Wpisz szukany tek                                                                                                    | Kwota/Waluta<br>Podpis                                                                                     | Status<br>Sposób<br>wprowadzenia                                                                                 |
| do pobrania         | Poka2 oznaczone gwiazdką     Poka2 oznaczone gwiazdką     Typ zelecenia     Tyto realizacji     Data ziecona     Przelew na telefon                                                                                                    | <ul> <li>Pokaž podsumowanie</li> <li>Nazwa zleceniodawcy<br/>Rachunek zleceniodawcy</li> </ul>                                                                                                    | Naswa kontrahenta<br>Rachunek kontrahenta                                                                                                    | Tytuł zk                                                                                                    | Wpisz szukany tek                                                                                                    | Kwota/Waluta<br>Podpis                                                                                     | Status<br>Sposób<br>wprowadzenia                                                                                 |
| do pobrania         | POKA2 >     Pokaž oznaczone gwiazdką     Typ złecenia     Typ złecenia     Typ złecenia     Pzyczew na talefon     Expresa Elivir                                                                                                    | <ul> <li>Pokaž podsumowanie</li> <li>Nazwa zleceniodawcy<br/>Rachunek zleceniodawcy</li> <li>SWIFTNET FILEACT SA<br/>40 1240 1037 1111 0010 1117 11</li> </ul>                                                                                                    | Naswa kostrahenta<br>Rachunek kontrahenta<br>Z wewnątrz Połsoo<br>60 021 23 469                                                                                                    | Tytuł zł<br>/TEL/6/<br>Przelev                                                                              | Wpisz szukany tek<br>ecenia<br>22123466.<br>v na telefor                                                                              | Kwota/Waluta<br>Podpis<br>2.22 PLN<br>AR                                                                   | Status<br>Sposób<br>wprowadzenia<br>zaakceptowane                                                                |
| Jo potrania         | POKA2 ><br>> Pokaz sznaczone gwiazdką<br>Typ sissenkej<br>Data ziskoro<br>Przekwa za kiefon<br>Szones Elson<br>Zones zalońo                                                                                                    | <ul> <li>Pokaż podsumowanie</li> <li>Nazwa zleceniodawcy<br/>Rachunek zleceniodawcy</li> <li>SWIFTNET FILEACT SA<br/>40 1240 1037 1111 0010 0117 1</li> </ul>                                                                                                    | Nazwa kontrahenta<br>Rachunek kontrahenta<br>I wewnątrz Pekao<br>602 123 450                                                                                                    | Tytuł zł<br>/TEL/66<br>Przelev                                                                              | Wpisz szukeny tek<br>ecenia<br>92123458.<br>v na telefon                                                                              | Kwota/Waluta<br>Podpis<br>2.22 PLN<br>AR                                                                   | Status<br>Sposób<br>wprowadzenia<br>zaskceptowane                                                                |
| fo potrania         | POKA2 →     Pokaz oznaczone gwiazdką     Typ ziecenia     Typ zelecna     Typ zelecna     Data ziecona     Expresa Elivir     Zo112021     Przelew na telefon     Przelew na telefon     Przelew na tele  | Pokaż podsumowanie     Natwe zlieceniodawcy     Rachunek zlieceniodawcy     Swiptryet FullEACT SA     40 1240 1037 1111 0010 0117 1     Swiptryet FullEACT SA     40 1240 2037 1111 0010 0117 1                                                                                                    | Nazwa kontrahenta<br>Rachunek kontrahenta<br>200 002 123 450<br>200 000 002                                                                                                    | Tytuł zł<br>/TEL/60<br>Przelev<br>/TEL/60<br>Przelev                                                        | Wpisz szukany tek<br>ecenia<br>22123486.<br>v na telefon<br>20001002.<br>v na telefon                                                 | Kwota/Waluta<br>Podpis<br>2.22 PLN<br>AR<br>3.00 PLN                                                       | Status<br>Spošób<br>wprowadzenia<br>zaskceptowane<br>wprowadzone                                                 |
| do pobrania         | POKA2 >     Pokaz oznaczone gwiazdką     Typ złosenia     Typ złosenia     Typ złosenia     Typ złosenia     Typ złosenia     Zo szore     Zo szore     Zo szore     Przelew na tałefon     Zo szore     Euprasa Eluir     Zo szore                                                                                                    | <ul> <li>Pokaž podsumowanie</li> <li>Nazwe zleceniodawcy<br/>Rachunek zleceniodawcy</li> <li>SWIFTNET FILEACT SA<br/>40 1240 1037 1111 0010 0117 1</li> <li>SWIFTNET FILEACT SA<br/>40 1240 1037 1111 0010 0117 1</li> </ul>                                                                                                    | Nazwa kontrahenta<br>Rachunek kontrahenta<br>I wennatr Pakao<br>021 123 468<br>600 001 002                                                                                                    | Tytuł zk<br>/TEL/65<br>Przelev<br>/TEL/50<br>Przelev                                                        | Wpisz szukany tek<br>ecenia<br>og 123486.<br>v na telefon<br>p0001002.<br>v na telefon                                                | Kwota/Welute<br>Podpis<br>2.22 PLN<br>AR<br>3.00 PLN                                                       | Status<br>Sposób<br>wprowadzenia<br>zaakceptowane<br>wprowadzone                                                 |
| o pobrania          | POKA2 >      Pokaz sznaczone gwiazdką      Typ zlecenia     Typ zlecenia     Data zlecogi     Data zlecogi     Zola zola     Zola zola     Construction     Posłew na telefon     Express Eliwir     Posłew na telefon     Posłew na telefon  | > Pokaz podsumowanie<br>Nazwa zleceniodawcy<br>Rachunek zleceniodawcy<br>SWIFTNET FILEACT SA<br>40 1240 1037 1111 0010 0117 1<br>SWIFTNET FILEACT SA<br>40 1240 1037 1111 0010 0117 1<br>SWIFTNET FILEACT SA                                                                                                    | Nazwa kontrahenta<br>Rachunek kontrahenta<br>1 wewnątrz Pekao<br>002 123 450<br>2 plik<br>200 001 002<br>1 test                                                                                                    | Tytuł zk<br>/TEU%<br>Przelev<br>/TEU%<br>Przelev<br>/TEU%                                                   | Wpisz szukany tek<br>ecenia<br>a2123466. v na telefon<br>20001002.<br>v na telefon<br>20001002.                                       | Kwota/Waluta<br>Podpia<br>2.22 PLN<br>AR<br>3.00 PLN<br>2.00 PLN                                           | Status<br>Sposób<br>wprowadzenia<br>zaskceptowane<br>zaskceptowane                                               |
| do pobrania         | POKA2 >     Pokat oznaczone gwiazdką     Typ złożenia     Typ złożenia     Typ złożenia     Typ złożenia     Typ złożenia     Pokat złożenia     Pokat złożenia     Zo 13.201     Zo 13.201     Zo 13.201     Czoław na talefon     Zo 13.201     Czoław na talefon     Zo 13.201     Czoław na talefon     Zo 13.201     Czoław na talefon     Zo 13.201     Czoław na talefon     Zo 13.201     Czoław na talefon     Zo 13.201     Czoław na talefon     Zo 13.201     Czoław na talefon     Zo 13.201     Czoław na talefon     Zo 13.201     Czoław na talefon     Zo 13.201     Czoław na talefon     Zo 13.201                                                                                                    | Pokaž podsumowanie     Nazive zleceniodawcy     Rachunek zleceniodawcy     Swirtinet FilLEACT SA     40 1240 1037 1111 0010 0117 1     Swirtinet FilLEACT SA     40 1240 1037 1111 0010 0117 1                                                                                                    | Natwa kontrahenta<br>Rachunek kontrahenta<br>2 wewnatrz Pékeo<br>occi 123 469<br>80 čol 000<br>200 001 0002                                                                                                    | Tytuł zk<br>/TEU66<br>Przelev<br>/TEU50<br>Przelev<br>/TEU50<br>Przelev                                     | Wpisz szukany tek<br>ecenia<br>22123486.<br>v na telefon<br>20001002.<br>v na telefon                                                 | Kwota/Waluta<br>Podpis<br>2.22 PLN<br>AR<br>3.00 PLN<br>AR                                                 | Status<br>Sposób<br>wprowadzenia<br>zaskceptowane<br>zaskceptowane                                               |
| o pobrania          | POKA2 >      Pokaz cznaczone gwiazdką      Typ decenia     Typ decenia     Typ decenia     Zoszaczone gwiazdką      Praciew na telefon     Zoszosz      Praciew na telefon     Zoszoszosz      Praciew na telefon     Zoszoszosz      Praciew na telefon     Zoszoszosz      Praciew na telefon     Zoszoszosz      Praciew na telefon     Zoszoszosz      Praciew na telefon     Zoszoszosz      Praciew na telefon     Zoszoszoszoszosz      Praciew na telefon     Zoszoszoszoszoszoszoszoszoszoszoszoszoszo                                                                                                    | Polsž podsumovanie     Nazve zleceniodawcy     Rachunek zleceniodawcy     SwiFTNET FILEACT SA     40 1240 1037 1111 0010 0117 1     SwiFTNET FILEACT SA     40 1240 1037 1111 0010 0117 1     SwiFTNET FILEACT SA                                                                                                    | Nazwa kontrahenta<br>Rachunek kontrahenta<br>i wewnątrz Pekao<br>odo 123 450<br>soo 000 1002<br>i teast<br>odo 000 1002<br>i teastowy przelew na telefon                                                                                                    | Tytuł zk<br>TEU66<br>Przelev<br>TEU56<br>Przelev<br>TEU56                                                   | Wpisz szukany tek<br>ecenia<br>22123466,<br>v na telefon<br>2000 1002,<br>v na telefon<br>2000 1002,<br>v na telefon                  | Kwota/Waluta<br>Podpia<br>2.22 PLN<br>AR<br>3.00 PLN<br>2.00 PLN<br>AR<br>3.00 PLN                         | Status<br>Sposób<br>wprowadzenia<br>zaskceptowane<br>zaskceptowane<br>zaskceptowane<br>odmowa                    |
| lo pobrania         | POKA2 →      Pokaz oznaczone gwiazdką      Typ zlecenia     Typ zlecenia     Data zleconi     Data zleconi     Data zleconi     Data zleconi     Przelew na telefon     Z01.0201      Przelew na telefon     Z01.201      Przelew na telefon     Z01.201      Przelew na telefon     Przelew na telefon     Przelew  | Pokaz podsumowanie     Nazwa zleceniodawcy     Rachunek zleceniodawcy     SWIFTNET FILEACT SA     40 1240 1037 1111 0010 0117 1     SWIFTNET FILEACT SA     40 1240 1037 1111 0010 0117 1     SWIFTNET FILEACT SA     40 1240 1037 1111 0010 0117 1     SWIFTNET FILEACT SA     40 1240 1037 1111 0010 0117 1                                      | Nazwa kontrahenta<br>Rachunek kontrahenta<br>Rachunek kontrahenta<br>002 123 450<br>002 123 450<br>1 plik<br>000 00 1002<br>1 test<br>000 00 1002<br>1 test<br>000 00 1002<br>000 00 000 002                                                                                                    | Tytuł zk<br>Przelev<br>Przelev<br>Przelev<br>Przelev<br>Przelev<br>Przelev                                  | Wpisz szukany leł<br>ecenia<br>2212466.<br>V na talefor                                                                               | Kwota/Waluta<br>Podpis<br>2.22 PLN<br>AR<br>3.00 PLN<br>2.00 PLN<br>AR<br>3.00 PLN<br>AR                   | Status<br>Sposób<br>wprowadzenia<br>Zaakceptowane<br>zaakceptowane<br>zaakceptowane<br>domowa<br>wykonania       |
| do pobrania         | POKA2 >      Pokaz cznaczone gwiazdką      Typ złosenia     Typ złosenia     Zołaz złosone      Przelew na tałefon     Zołazoł      Przelew na tałefon     Zołazoł      Zołazoł      Zołazoł      Zołazoł      Zołazoł      Zołazoł      Zołazoł      Zołazoł      Zołazoł      Zołaz | > Pokaž podsumowanie<br>Nazive zleceniodawcy<br>Rachuwsk zleceniodawcy<br>SWIETNET FILEACT SA<br>40 1240 1037 1111 0010 0117 1<br>SWIETNET FILEACT SA<br>40 1240 1037 1111 0010 0117 1<br>SWIETNET FILEACT SA<br>40 1240 1037 1111 0010 0117 1<br>SWIETNET FILEACT SA                                                                              | Nazwa kontrahenta<br>Rachunek kontrahenta<br>I wennatrz Pakao<br>000 123-460<br>500 001 002<br>1 jest<br>000 001 002<br>1 jest<br>000 001 002<br>1 jestowy przelew na telefon<br>000 001 002                                                                                                    | Tytur zk<br>Przelev<br>Przelev<br>Przelev<br>Przelev<br>Przelev<br>Przelev<br>Przelev<br>Przelev            | Wpisz szukeny teł<br>acenia<br>2212246.<br>v na telefor<br>podo 1002.<br>v na telefor<br>podo 1002.<br>v na telefor<br>podo 1002.     | Kwota/Walute<br>Podpis<br>2.22 PLM<br>AR<br>3.00 PLN<br>AR<br>3.00 PLN<br>AR<br>5.00 PLN                   | Status<br>Spotób<br>wprowadzenia<br>zaskceptowsne<br>wprowadzone<br>zaskceptowsne<br>odmows<br>odmows            |
| do pobrania         | POKA2 →      Pokaz sznaczone gwiazdką      Typ dissenie     Typ dissenie     Typ diss  | > Poksi podsumowania<br>Nazwa zleceniodawcy<br>Rachunek zleceniodawcy<br>SWIETNET FILEACT SA<br>40 1240 1027 1111 0010 0117 1<br>SWIETNET FILEACT SA<br>40 1240 1027 1111 0010 0117 1<br>SWIETNET FILEACT SA<br>40 1240 1027 1111 0010 0117 1<br>SWIETNET FILEACT SA<br>40 1240 1027 1111 0010 0117 1                                              | Nazwa kontrahenta<br>Rachunek kontrahenta       Rachunek kontrahenta       Rachunek kontrahenta       1 wewnatrz Pekao       002 123 450       002 002 002       500 001 002       1 teste       000 1002       1 testowy przelew na telefon       500 001 002       500 001 002       1 przelew testowy zewnętrzny       500 001 002 | Tytuł zk<br>Frzelav<br>Frzelav<br>Frzelav<br>Frzelav<br>Frzelav<br>Frzelav<br>Frzelav<br>Frzelav            | Wpisz szukany teł<br>ecenia<br>22 12460.<br>2000 0002.<br>2000 0002.<br>2000 0002.<br>2000 0002.<br>2000 0002.<br>2000 0002.          | Kwota/Waluta<br>Podpia<br>2.22 PLN<br>AR<br>3.00 PLN<br>2.00 PLN<br>AR<br>3.00 PLN<br>AR<br>5.00 PLN<br>AR | Status<br>Sposób<br>wyrowadzonia<br>zaskceptowane<br>zaskceptowane<br>cdmowa<br>wyrowania<br>ddmowa<br>wyrowania |
| do pobrania         | POKA2 3     Poka2 cataczone gwiazdką     Typ złacenia     Typ złacenia     Typ złacenia     Zonazazi     Przelew na telefon     z2012021     Przelew na telefon     z2012021     Przelew na telefon     zzonzaz Elwir     z2012021     Przelew na telefon     zzonzaz Elwir     z201201     Przelew na telefon     z201201     Przelew na telefon     z201201     Przelew na telefon     z201201     Przelew na telefon     z201201     Przelew na telefon     z2012021     Przelew na telefon     z201202     Przelew na telefon     z201202     Przelew na telefon     z201202     Przelew na telefon     z201202     Przelew na telefon     z201202     Przelew na telefon     z201202     Przelew na telefon     Przelew na telefon     Z01202     Przelew na telefon     Przelew na telefon     Przelew na telefon     Przelew na telefon     Przelew na telefon     Przelew na telefon     Przelew na telefon     Przelew na telefon     Przelew na telefon     Przelew na telefon     Przelew na telefon     Przelew na telefo | Pokaž podsumowanie     Nazve slicevni odevey     Rachunek zlicevni odevey     Rachunek zlicevni odevey     SwitrtNET FILEACT SA     40 1240 1037 1111 0010 0117 1     SwitrtNET FILEACT SA     40 1240 1037 1111 0010 0117 1     SwitrtNET FILEACT SA     40 1240 1037 1111 0010 0117 1     SwitrtNET FILEACT SA     40 1240 1037 1111 0010 0117 1 | Natiwa kontrahenta<br>Rachunek kontrahenta<br>I wewnątrz Półao<br>ocz 13 469<br>socio ot ocz<br>socio ot ocz<br>socio ot ocz<br>socio och ocz<br>socio och ocz<br>socio och ocz<br>socio ot ocz<br>socio ot ocz<br>socio ot ocz<br>socio ot ocz                                                                                       | Tytut zk<br>Przelev<br>Przelev<br>Przelev<br>Przelev<br>Przelev<br>Przelev<br>Przelev<br>Przelev<br>Przelev | Wpisz szukeny teł<br>ecenia<br>22 12346.<br>Dobo 1002.<br>In a biełefon<br>Dobo 1002.<br>In a biełefon<br>Dobo 1002.<br>In a biełefon | Kwota/Weiuta<br>Podpis<br>2.22 PLN<br>AR<br>3.00 PLN<br>AR<br>3.00 PLN<br>AR<br>6.00 PLN<br>AR             | Status<br>Sposób<br>wprowadzenia<br>zaskceptowane<br>odmowa<br>wykonania<br>odmowa<br>wykonania                  |

### **HISTORIA ZLECEŃ**

W zakładce Historia zleceń prezentowane są statusy zleceń zrealizowanych oraz odrzuconych (z opcjonalną prezentacją powodu odrzucenia, jeżeli taki jest dostępny).

| Rac<br>Wsz | hunek<br>tystkie rachunki                                                                                                    | > zmień wybór                                                                                              |                                                                                                    |                                                                                                    |                                                                       |                                                     |                                                                                                   |                                                                |                                                                                                |                                                                                       |
|------------|----------------------------------------------------------------------------------------------------|----------------------------------------------------------------------------------------------------|----------------------------------------------------------------------------------------------------|----------------------------------------------------------------------------------------------------|-----------------------------------------------------------------------|-----------------------------------------------------|---------------------------------------------------------------------------------------------------|----------------------------------------------------------------|------------------------------------------------------------------------------------------------|---------------------------------------------------------------------------------------|
| Data       | a ziecona<br>Od 01 11 20                                                                                                    | 020 📅 Do 22                                                                                                | 01 2021                                                                                                    | Oostatnie                                                                                                    | Dni                                                                   | *                                                   |                                                                                                   | 🔵 bieżące zle                                                  | cenia 🔵 przyszłe zle                                                                           | cenia                                                                                 |
| Тур        | zlecenia                                                                                                    |                                                                                                    |                                                                                                    | Status                                                                                                    |                                                                       |                                                     |                                                                                                   | Tryb realizacji                                                |                                                                                                |                                                                                       |
| Prz        | zelew na telefon                                                                                                    |                                                                                                    | -                                                                                                    | wszystkie                                                                                                    |                                                                       |                                                     | -                                                                                                 | wszystkie                                                      |                                                                                                | -                                                                                     |
| Kan<br>ws  | ał<br>zystkie                                                                                                    |                                                                                                    | •                                                                                                    | Filtry predefiniowar<br>Wszystkie                                                                                           | ne                                                                    | <ul> <li>Pokaż</li> </ul>                           |                                                                                                   |                                                                |                                                                                                |                                                                                       |
| DC         | KAŻ > NOWE                                                                                                    | ŻADANIE >                                                                                                  |                                                                                                    |                                                                                                    |                                                                       |                                                     |                                                                                                   | Wpisz szukan                                                   | y tekst                                                                                        | ٩                                                                                     |
|            | يستعينها المتلحقين                                                                                                    |                                                                                                    |                                                                                                    |                                                                                                    |                                                                       |                                                     |                                                                                                   |                                                                |                                                                                                |                                                                                       |
| > Pi       | okaż podsumowar                                                                                                    | nie 🗸 Dane archi                                                                                           | walne                                                                                                    |                                                                                                    |                                                                       |                                                     |                                                                                                   |                                                                |                                                                                                |                                                                                       |
| P          | okaż podsumowar<br>Typ zlecenia<br>Tryb realizacji<br>Data zlecona                                                                                                    | nie Y Dane archi<br>Nazwa z<br>Rachune                                                                     | walne<br>leceniodawcy<br>ik zleceniodawcy                                                                                                    | Nazwa kor<br>Rachunek                                                                                                    | ntrahenta<br>kontrahenta                                              | Tytı                                                | uł ziecer                                                                                         | nia                                                            | Kwota/Waluta<br>Podpis                                                                         | Status<br>Sposób<br>wprowadzenia                                                      |
|            | okaż podsumowar<br>Typ zlecenia<br>Tryb realizacji<br>Data zlecona<br>Przelew na telefo<br>Zwykły<br>22.01.2021                                                                                                    | nie V Dane archi<br>Nazwa z<br>Rachune<br>n SWIFTNI<br>40 1240                                             | waine<br>leceniodawcy<br>ik zleceniodawcy<br>ET FILEACT SA<br>1037 1111 0010 0117 1                                                                                                    | Nazwa kor<br>Rachunek<br>/ test 456<br>980 500 123 48                                                                       | ntrahenta<br>kontrahenta<br>36                                        | Tyte<br>/TE<br>Prze                                 | uł ziecer<br>L/50012<br>elew na                                                                   | ia<br>3456.<br>telefon                                         | Kwota/Waluta<br>Podpis<br>2.00 PLN<br>AR                                                       | Status<br>Sposób<br>wprowadzenia<br>wysłane                                           |
|            | Typ zlecenia<br>Tryb realizacji<br>Data zlecona<br>Przelew na telefo<br>Zwykty<br>22.01.2021<br>Przelew na telefo<br>Express Elixir<br>22.01.2021                                                                         | nie VDane archi<br>Nazwa z<br>Rachune<br>n SWIFTN<br>40 1240<br>n SWIFTN<br>40 1240                        | waine<br>leceniodawcy<br>k zleceniodawcy<br>ET FILEACT SA<br>1037 1111 0010 0117 11<br>ET FILEACT SA<br>1037 1111 0010 0117 1                                                              | Nazwa kor<br>Rachunek<br>980 500 123 45<br>980 500 001 0                                                                    | ntrahenta<br>kontrahenta<br>50<br>testowy<br>22                       | Tyta<br>/TEI<br>Przv<br>/TE<br>Przv                 | uł zlecer<br>L/50012<br>elew na<br>L/50000<br>elew na                                             | 112<br>3458.<br>telefon<br>11002.<br>telefon                   | Kwota/Waluta<br>Podpis<br>2,00 PLN<br>AR<br>5,00 PLN<br>AR                                     | Status<br>Sposób<br>wprowadzenia<br>wysłane<br>odmowa wykonania                       |
|            | vite polsumowar<br>Typ zlecenia<br>Typ trealizacji<br>Data zlecona<br>Przelew na telefo<br>Zwykły<br>22.01.2021<br>Przelew na telefo<br>Express Elixir<br>22.01.2021<br>Przelew na telefo<br>Express Elixir<br>13.01.2021 | nie VDane archi<br>Nazwa z<br>Rachune<br>n SwiFTN<br>40 1240<br>n SwiFTN<br>40 1240                        | waine<br>leceniodawcy<br>k zieceniodawcy<br>ET FILEACT SA<br>1037 1111 0010 0117 11<br>ET FILEACT SA<br>1037 1111 0010 0117 11<br>ET FILEACT SA<br>1037 1111 0010 0117 11                  | Nazwa kor<br>Rachunek<br>980 500 123 4/<br>980 500 001 0<br>1 test 123<br>980 992 123 4/                                    | trahenta<br>kontrahenta<br>50<br>testowy<br>22<br>50                  | Tytı<br>/TEI<br>Przı<br>/TE<br>Prz<br>/TEI          | uł zlecer<br>L/50012<br>elew na<br>L/50000<br>elew na<br>L/69212<br>elew na                       | 1a<br>3456.<br>telefon<br>1002.<br>telefon<br>3456.<br>telefon | Kwota/Waiuta<br>Podpis<br>2.00 PLN<br>AR<br>5.00 PLN<br>AR<br>4.00 PLN<br>AR                   | Status<br>Sposób<br>wprowadzenia<br>wysłane<br>odmowa wykonania<br>wysłane            |
|            | Typ zlecenia<br>Typ zlecenia<br>Typ realizacji<br>Data zlecona<br>Przelew na telefo<br>Zwykły<br>22.01.2021<br>Przelew na telefo<br>Express Elixir<br>13.01.2021<br>Przelew na telefo<br>Express Elixir<br>13.01.2021     | nie VDane archi<br>Nazwa z<br>Rachune<br>n SWIFTN<br>40 1240<br>n SWIFTN<br>40 1240<br>n SWIFTN<br>40 1240 | waine<br>leceniodawcy<br>k zleceniodawcy<br>ET FILEACT SA<br>1037 1111 0010 0117 11<br>ET FILEACT SA<br>ET FILEACT SA<br>1037 1111 0010 0117 11<br>ET FILEACT SA<br>1037 1111 0010 0117 11 | Nazwa kor<br>Rachunek<br>1 test 456<br>500 1234<br>1 przelew<br>600 500 001 0<br>980 692 1234<br>1 test 123<br>980 692 1234 | htrahenta<br>kontrahenta<br>56<br>testowy<br>32<br>56<br>swnień<br>59 | Tytu<br>/TEI<br>Prz/<br>/TE<br>Prz/<br>/TEI<br>Prz/ | uł zlecer<br>L/50012<br>elew na<br>L/50000<br>elew na<br>L/69212<br>elew na<br>L/50012<br>elew na | ia<br>3456.<br>1002.<br>telefon<br>3456.<br>telefon<br>3456.   | Kwota/Waluta<br>Podpis<br>2,00 PLN<br>AR<br>5,00 PLN<br>AR<br>4,00 PLN<br>AR<br>3,00 PLN<br>AR | Status<br>Sposób<br>wprowadzenia<br>wysłane<br>odmowa wykonania<br>wysłane<br>wysłane |

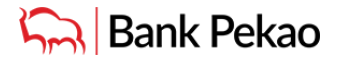

#### **HISTORIA OPERACJI**

W zakładce Historia Operacji prezentowane są operacje zaksięgowane na rachunku bankowym. Z tego miejsca można wygenerować np. potwierdzenie realizacji operacji w formacie PDF.

Ważne! W danych odbiorcy przelewu na telefon jest prezentowany faktyczny (pozyskany i przypisany w PSP do numeru telefonu) rachunek bankowy, na który został zrealizowany przelew na telefon. Jeżeli numer telefonu ma być widoczny na wyciągu bankowym, w historii operacji lub potwierdzeniu PDF, to musi być wpisany w polu tytułem np. w formie domyślnej podpowiadanej przez system: "/TEL/XXXXXXXX. Przelew na telefon".

Pozycja "Opis kodu operacji" ułatwia np. sortowanie przelewów. Przelew na telefon wysłany:

- na rachunek Banku Pekao S.A. jest prezentowany z opisem: Przelew na numer telefonu,
- na rachunek w innym banku jest prezentowany jako przelew natychmiastowy z opisem: Przelew EXP.Elixir

| Pulpit                                                                           | Operacje bankowe                                                | Bazy danych Usta                                    | awienia Mobi                      | ile                                       |                 |                                                 |                                                    | °., 🏦 💻 | WYLOGUJ                     |
|----------------------------------------------------------------------------------|-----------------------------------------------------------------|-----------------------------------------------------|-----------------------------------|-------------------------------------------|-----------------|-------------------------------------------------|----------------------------------------------------|---------|-----------------------------|
| <ul> <li>Rachunk</li> <li>Karty</li> <li>Nowy prace</li> <li>Przelewy</li> </ul> | i<br>zelew<br>r zdefiniowane                                    | Lista rachunków<br>Rachunek<br>40 1240 1037 1111 00 | Przegląd zleceń<br>10 0117 1980 > | Zlecenia przyszłe<br>zmień wybór          | Historia zlece  | ń Historia operaciji Wyciągi                    |                                                    |         | 🚔 Drukuj                    |
| <ul> <li>Raporty</li> </ul>                                                      |                                                                 | Typ operacji<br>pokaż wszystkie                     |                                   | •                                         | Pokaż dla kredy | towych w walucie                                | Filtry predefiniowane<br>Wszystkie                 | -       | ✓ Pokaż                     |
| HelpDesk:<br>B01<br>+4822<br>Najważnie<br>> Zobacz v                             | 656 776<br>2 591 2222<br>jsze tematy pomocy<br>vszystkie tematy | Data księgowania<br>• od 22 01 20<br>POKAŻ > NOWE   | 21 1 Do 25                        | 01 2021                                   | ostatnie        | Dni 💌                                           | Wpisz szukany tekst                                |         | ٩                           |
| > Pliki do p                                                                     | pobrania                                                        | Data waluty<br>Data księgow. 🗸                      | Opis kodu<br>operacji             | Nazwa właściciela<br>Rachunek właściciela |                 | Szczegóły operacji                              | Tytuł operacji                                     |         | Kwota / Waluta<br>Dokumenty |
|                                                                                  |                                                                 | 22.01.2021<br>22.01.2021                            | Przelew na numer<br>telefonu      | SWIFTNET SA<br>40 1240 1037 1111 00       | 010 0117 1980   | PB24-MP2P<br>70 1240 0001 0000 0005 0000 3456   | /TEL/500123456. Przelew na telefon                 |         | -2,00 PLN                   |
|                                                                                  |                                                                 | 13.01.2021<br>13.01.2021                            | PRZELEW<br>EXP.ELIXIR             | SWIFTNET SA<br>40 1240 1037 1111 0        | 010 0117 1980   | PB24-MP2P<br>PL72 2003 0001 0000 0000 0000 0000 | /TEL/800111222. Przelew na telefon.<br>17PB24-MP2P |         | -4,22 PLN                   |
|                                                                                  |                                                                 |                                                     |                                   |                                           |                 |                                                 |                                                    |         | ÷ 1                         |

### Kontakt

W przypadku dodatkowych pytań prosimy o kontakt z Infolinią PekaoBiznes24 pekaobiznes24@pekao.com.pl